# **TeSys**<sup>™</sup> T LTMR DeviceNet

# Controller di gestione motori Guida rapida

1639575IT-1 04/2024

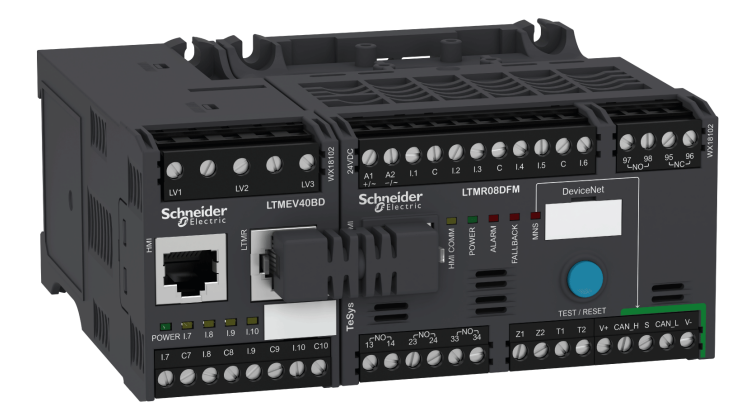

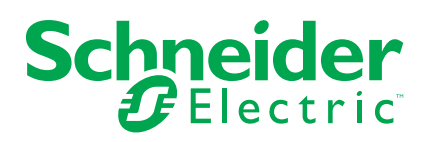

# Informazioni di carattere legale

Le informazioni contenute nel presente documento contengono descrizioni generali, caratteristiche tecniche e/o raccomandazioni relative ai prodotti/soluzioni.

Il presente documento non è inteso come sostituto di uno studio dettagliato o piano schematico o sviluppo specifico del sito e operativo. Non deve essere utilizzato per determinare idoneità o affidabilità dei prodotti/soluzioni per applicazioni specifiche dell'utente. Spetta a ciascun utente eseguire o nominare un esperto professionista di sua scelta (integratore, specialista o simile) per eseguire un'analisi del rischio completa e appropriata, valutazione e test dei prodotti/soluzioni in relazione all'uso o all'applicazione specifica.

Il marchio Schneider Electric e qualsiasi altro marchio registrato di Schneider Electric SE e delle sue consociate citati nel presente documento sono di proprietà di Schneider Electric SE o delle sue consociate. Tutti gli altri marchi possono essere marchi registrati dei rispettivi proprietari.

Il presente documento e il relativo contenuto sono protetti dalle leggi vigenti sul copyright e vengono forniti esclusivamente a titolo informativo. Si fa divieto di riprodurre o trasmettere il presente documento o parte di esso, in qualsiasi formato e con qualsiasi metodo (elettronico, meccanico, fotocopia, registrazione o altro modo), per qualsiasi scopo, senza previa autorizzazione scritta di Schneider Electric.

Schneider Electric non concede alcun diritto o licenza per uso commerciale del documento e del relativo contenuto, a eccezione di una licenza personale e non esclusiva per consultarli "così come sono".

Schneider Electric si riserva il diritto di apportare modifiche o aggiornamenti relativi al presente documento o ai suoi contenuti o al formato in qualsiasi momento senza preavviso.

Nella misura in cui sia consentito dalla legge vigente, Schneider Electric e le sue consociate non si assumono alcuna responsabilità od obbligo per eventuali errori od omissioni nel contenuto informativo del presente materiale, o per qualsiasi utilizzo non previsto o improprio delle informazioni ivi contenute.

Questo documento può contenere termini standardizzati del settore che potrebbero essere inappropriati dai clienti.

# Sommario

| Informazioni sul manuale                                      | 7  |
|---------------------------------------------------------------|----|
| Guida rapida                                                  | 8  |
| Informazioni generali sull'esempio di applicazione            | 8  |
| Presentazione del sistema di gestione dei motori TeSys T      | 9  |
| Installazione                                                 | 11 |
| Configurazione                                                | 16 |
| Impostazioni del parametro FLC (corrente a pieno carico)      | 21 |
| Diagnostica                                                   | 22 |
| Utilizzabile con l'unità di controllo operatore TeSys T LTMCU | 23 |
| Comunicazione di rete su DeviceNet <sup>™</sup>               | 26 |

# Informazioni di sicurezza

Leggere attentamente queste istruzioni ed esaminare l'apparecchiatura per acquisire dimestichezza prima di provare a installarla, utilizzarla, eseguire interventi di riparazione o manutenzione. I seguenti messaggi speciali possono essere presenti in diverse parti di questa guida utente oppure sull'apparecchiatura per segnalare rischi o per richiamare l'attenzione su informazioni che chiariscono o semplificano una procedura.

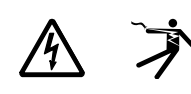

L'aggiunta di uno dei simboli a un'etichetta di "Pericolo" o "Avvertimento" indica che esiste un potenziale pericolo da shock elettrico che può causare lesioni personali se non vengono rispettate le istruzioni.

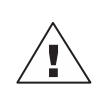

Questo simbolo indica un possibile pericolo. È utilizzato per segnalare all'utente rischi di lesioni personali. Rispettare i messaggi di sicurezza evidenziati da questo simbolo per evitare da lesioni o rischi all'incolumità personale.

### A A PERICOLO

**PERICOLO** indica una situazione di pericolo che, se non evitata, **provoca** la morte o lesioni gravi.

### **A**AVVERTENZA

**AVVERTENZA** indica una situazione di pericolo che, se non evitata, **può provocare** la morte o lesioni gravi.

# ATTENZIONE

ATTENZIONE indica una situazione di pericolo che, se non evitata, può provocare lesioni lievi o moderate.

### AVVISO

AVVISO è utilizzato per indicare procedure non collegate a lesioni fisiche.

**NOTA:** Fornisce ulteriori informazioni al fine di chiarire o semplificare una procedura.

# Nota

Le operazioni di installazione, utilizzo, riparazione e manutenzione del presente dispositivo elettrico devono essere eseguite esclusivamente da personale qualificato. Schneider Electric non si assume alcuna responsabilità per qualsiasi conseguenza derivante dall'uso di questo materiale.

Il personale qualificato è in possesso di capacità e conoscenze specifiche sulla costruzione, l'installazione e il funzionamento di apparecchiature elettriche ed è addestrato sui criteri di sicurezza da rispettare per poter riconoscere ed evitare le condizioni a rischio.

Le apparecchiature elettriche devono essere trasportate, conservate, installate e utilizzate solo nell'ambiente per cui sono state progettate.

# **Avviso sulla Proposition 65**

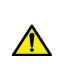

**ATTENZIONE:** Il prodotto può esporre l'utente a sostanze chimiche, tra cui piombo e composti di piombo, riconosciuti dallo Stato della California come cause di cancro e difetti congeniti o altri disturbi della riproduzione. Per ulteriori informazioni, visitare il sito <u>www.</u> P65Warnings.ca.gov.

# Informazioni sul manuale

# Ambito del documento

La guida rapida descrive, mediante un esempio di applicazione, le fasi necessarie per installare, configurare e utilizzare rapidamente Tesys 

T.

Questa guida non intende sostituire i seguenti documenti:

- TeSys T LTM R DeviceNet: manuale d'uso del controller di gestione del motore
- TeSys TLTM R: foglio illustrativo
- TeSys TLTM E: foglio illustrativo

# Nota di validità

Schneider Electric non si assume alcuna responsabilità per gli eventuali errori presenti in questo documento. Saremo lieti di ricevere suggerimenti volti a migliorare o correggere gli eventuali errori rilevati in questa pubblicazione.

Nessuna parte di questo documento può essere riprodotta in qualsiasi forma o con qualsiasi mezzo, sia esso elettronico o meccanico, inclusa la fotocopiatura, senza esplicita autorizzazione scritta di Schneider Electric.

I dati e le illustrazioni riportati in questo documento non costituiscono termini contrattuali. In linea con la nostra politica di sviluppo continuo, ci riserviamo il diritto di modificare i nostri prodotti. Le informazioni contenute in questo documento sono soggette a modifiche o aggiornamenti senza preavviso e non devono essere interpretate come un impegno da parte di Schneider Electric.

### Documenti correlati

| Titolo della documentazione                                                 |                                                                                                    | Codice di riferimento |
|-----------------------------------------------------------------------------|----------------------------------------------------------------------------------------------------|-----------------------|
| Controller di gestione motori<br>Tesys T LTM R DeviceNet,<br>manuale utente | Questo manuale utente<br>presenta l'intera gamma Tesys<br>T e descrive le funzioni<br>principali del controller di<br>gestione motori Tesys T LTMR. | 1639504EN             |
| TeSys TLTM R••: foglio<br>illustrativo                                      | Questo documento descrive il<br>montaggio e il collegamento<br>del controller di gestione motori<br>Tesys T LTMR.                                   | AAV7709901            |
| TeSys TLTM E••: foglio<br>illustrativo                                      | Questo documento descrive il<br>montaggio e il collegamento<br>del modulo di espansione<br>TeSys T LTME.                                            | AAV7950501            |
| TeSys T LTMCU: manuale<br>d'uso dell'unità di controllo<br>operatore        | Questo manuale spiega come<br>installare, configurare e<br>utilizzare l'unità di controllo<br>operatore TeSys T LTMCU.                              | 1639581EN             |

Consultare il sito Web www.se.com/ww/en/download/ per scaricare queste pubblicazioni tecniche e altre informazioni di carattere tecnico.

# Guida rapida

# Informazioni generali sull'esempio di applicazione

### Introduzione

La guida rapida utilizza un esempio di applicazione per illustrare ciascuna fase del processo di installazione, configurazione e utilizzo di TeSys T.

L'esempio di applicazione utilizza il controller LTM R per proteggere e controllare un motore e il carico relativo, in questo caso una pompa.

L'esempio ha lo scopo di:

- indicare le metodiche di configurazione del controller LTM R in pochi passi,
- fornire un'applicazione base da modificare per svilupparne una consona alle proprie esigenze
- fungere da punto di partenza per sviluppare configurazioni più complesse, che integrino altre funzioni come il controllo HMI o di rete

### **Funzioni svolte**

Quando il controller LTM R è stato configurato in modo da proteggere e controllare il motore e la pompa, svolgerà le seguenti funzioni:

- protezione dal sovraccarico termico
- protezione del sensore di temperatura motore
- · protezione tensione/dalla tensione insufficiente
- · protezione disinnesto corrente di terra esterna
- la configurazione iniziale del sistema durante la messa in funzione utilizzando il PC e il software SoMove

### Condizioni di esercizio

Le condizioni operative utilizzate nell'esempio di applicazione sono:

- potenza del motore: 4 kW
- tensione da linea a linea: 400 V ca
- corrente: 9 A
- tensione del circuito di controllo: 230 V ca
- controllo a 3 fili
- classe di disinnesto del motore 10
- · pulsante di avvio
- pulsante di arresto
- pulsante di reset sulla porta dell'armadio
- spia di sgancio
- spia di allarme
- avviatore diretto a un senso di marcia, senza riduzione della tensione (avviatore diretto in linea)
- Alimentazione a 24 V cc nella centralina di comando motore o nella stazione di controllo per l'uso futuro con ingressi di un modulo di espansione LTM E

### Condizioni della rete

Condizioni della rete utilizzate per l'esempio:

- protocollo: DeviceNet
- indirizzo: 1
- velocità di trasmissione: Velocità di trasmissione automatica

Il controller LTM R viene configurato tramite SoMove e non tramite la rete (la configurazione tramite la porta di rete è disattivata).

La configurazione del software di rete descritta in questo documento utilizza il software di configurazione RSNetWorx per la configurazione di rete e Studio 5000 per la configurazione del PLC.

### Componenti utilizzati

Componenti usati nell'esempio di applicazione:

| Elemento | Descrizione del componente                                                   | Codice di riferimento |
|----------|------------------------------------------------------------------------------|-----------------------|
| 1        | Controller di gestione del motore LTM R 100-240 V CADeviceNet (1,3527 A FLC) | LTMR27DFM             |
| 2        | Modulo di espansione LTM E da 100-240 V CA                                   | LTMEV40FM             |
| 3        | Cavo di collegamento RJ45 da LTM R a LTM E                                   | LTMCC004              |
| 4        | Convertitore da USB a RS485                                                  | TCSMCNAM3M002P        |
| 5        | Versione del software di SoMove ≥ 2.3                                        | SoMove                |
| 6        | TeSys DTM Libreria v2.8 per TeSys T e TeSys U                                | DTM Files             |
| 7        | CT disinnesto corrente terra esterna                                         | TA30                  |
| 8        | Sensore di temperatura motore esterno PTC binario                            | Fornito dall'utente   |

# Presentazione del sistema di gestione dei motori TeSys T

### Informazioni generali sul sistema

Il sistema di gestione dei motori TeSys T offre funzionalità di protezione, controllo e monitoraggio dei motori a induzione CA monofase e a 3 fasi.

Il sistema offre funzioni di diagnostica e statistica, oltre ad allarmi e disinnesti configurabili, che consentono di organizzare al meglio la manutenzione predittiva dei componenti e garantiscono i dati necessari al continuo miglioramento dell'intero sistema.

- I 2 componenti hardware principali del sistema sono:
  - il controller LTM R e
  - il modulo di espansione LTM E.

### Presentazione del sistema

Le tabelle seguenti descrivono i componenti principali del sistema di gestione dei motori TeSys® T.

| Controller LTM R                                             | Descrizione funzionale                                                                                      | Codice di riferimento               |
|--------------------------------------------------------------|----------------------------------------------------------------------------------------------------|-------------------------------------|
|                                                              | rilevamento corrente da 0,4 a 100 A                                                                         | LTMR08DBD (24 V CC, 0,48 A FLC)     |
|                                                              | ingressi di corrente monofase o trifase                                                                     | LTMR27DBD (24 V CC, 1,3527 A        |
|                                                              | 6 Ingressi logici digitali                                                                                  | FLC)                                |
|                                                              | <ul> <li>d uscite rele: 3 SPS1, 1 DPS1</li> <li>collegamenti per sensore della corrente di terra</li> </ul> | LTMR100DBD (24 V CC, 5100 A<br>FLC) |
|                                                              | collegamento per sensore della temperatura motore                                                           | LTMR08DFM (100240 V CA, 0,48        |
| K KK                                                         | collegamento di rete                                                                                        | A FLC)                              |
| collegamento per un modulo HMI o per un modulo di espansione |                                                                                                    | LTMR27DFM (100240 V CA,             |
|                                                              | <ul> <li>funzioni di protezione, misurazione e monitoraggio della<br/>corrente</li> </ul>                   | LTMR100DFM (100240 V CA.            |
|                                                              | funzioni di controllo motore                                                                                | 5100 A FLC)                         |
|                                                              | • spia di potenza                                                                                           |                                     |
|                                                              | indicatori LED di disinnesto e allarme                                                                      |                                     |
|                                                              | spie di comunicazione e allarme rete                                                                        |                                     |
|                                                              | LED di comunicazione HMI                                                                                    |                                     |
|                                                              | funzioni di test e reset                                                                                    |                                     |

| Modulo di espansione<br>LTM E | Descrizione funzionale                                                                                | Codice di riferimento                 |
|-------------------------------|----------------------------------------------------------------------------------------------------|---------------------------------------|
| Rag                           | rilevamento tensione 110 - 690 V CA                                                                   | LTMEV40BD (ingressi logici a 24 V CC) |
|                               | Ingressi di tensione a 3 fasi                                                                         | LTMEV40FM (ingressi logici 100240 V   |
|                               | 4 ingressi logici discreti aggiuntivi                                                                 | CA)                                   |
|                               | <ul> <li>funzioni addizionali di protezione, misurazione e<br/>monitoraggio della tensione</li> </ul> |                                       |
|                               | LED di potenza                                                                                        |                                       |
|                               | LED di stato degli ingressi logici                                                                    |                                       |
|                               | Componenti aggiuntivi per un modulo di espansione optional:                                           |                                       |
|                               | Cavo di collegamento tra il controller LTM R e LTM E                                                  |                                       |

| SoMove: software                                                          | Descrizione funzionale                                                           | Codice di riferimento         |
|---------------------------------------------------------------------------|----------------------------------------------------------------------------------|-------------------------------|
| Status 199<br>199<br>199<br>199<br>199<br>199<br>199<br>199<br>199<br>199 | configurazione del sistema tramite appositi menu                                 | SoMove ≥ 2,3                  |
|                                                                           | Visualizzazione di parametri, allarmi rilevati e disinnesti                      | TCSMCNAM3M002P                |
|                                                                           | controllo del motore     Componenti aggiuntivi necessari per il software SoMove: | (Convertitore da USB a RS485) |
|                                                                           | • PC                                                                             |                               |
|                                                                           | fonte di alimentazione separata                                                  |                               |
|                                                                           | Cavo di comunicazione da LTM R/LTM E al PC                                       |                               |

| Unità di controllo operatore<br>LTMCU | Descrizione funzionale                                                     | Codice di riferimento           |
|---------------------------------------|----------------------------------------------------------------------------|---------------------------------|
|                                       | configurazione del sistema tramite appositi menu                           | LTMCU                           |
| 60                                    | Visualizzazione di parametri, allarmi rilevati e disinnesti                | LTM9CU30                        |
|                                       | controllo del motore     Componenti aggiuntivi per un modulo HMI optional: | (Cavo di comunicazione per HMI) |
| 0000                                  | Cavo di comunicazione da LTM R/LTM E a HMI                                 | TCSMCNAM3M002P                  |
|                                       | cavo di comunicazione da HMI a PC                                          | (Convertitore da USB a RS485)   |
|                                       |                                                                            | LTM9KCU                         |
|                                       |                                                                            | Kit per LTMCU portatile         |

# Descrizione di LTM R e LTM E

I diagrammi seguenti presentano le caratteristiche del controller LTM R e modulo di espansione LTM E:

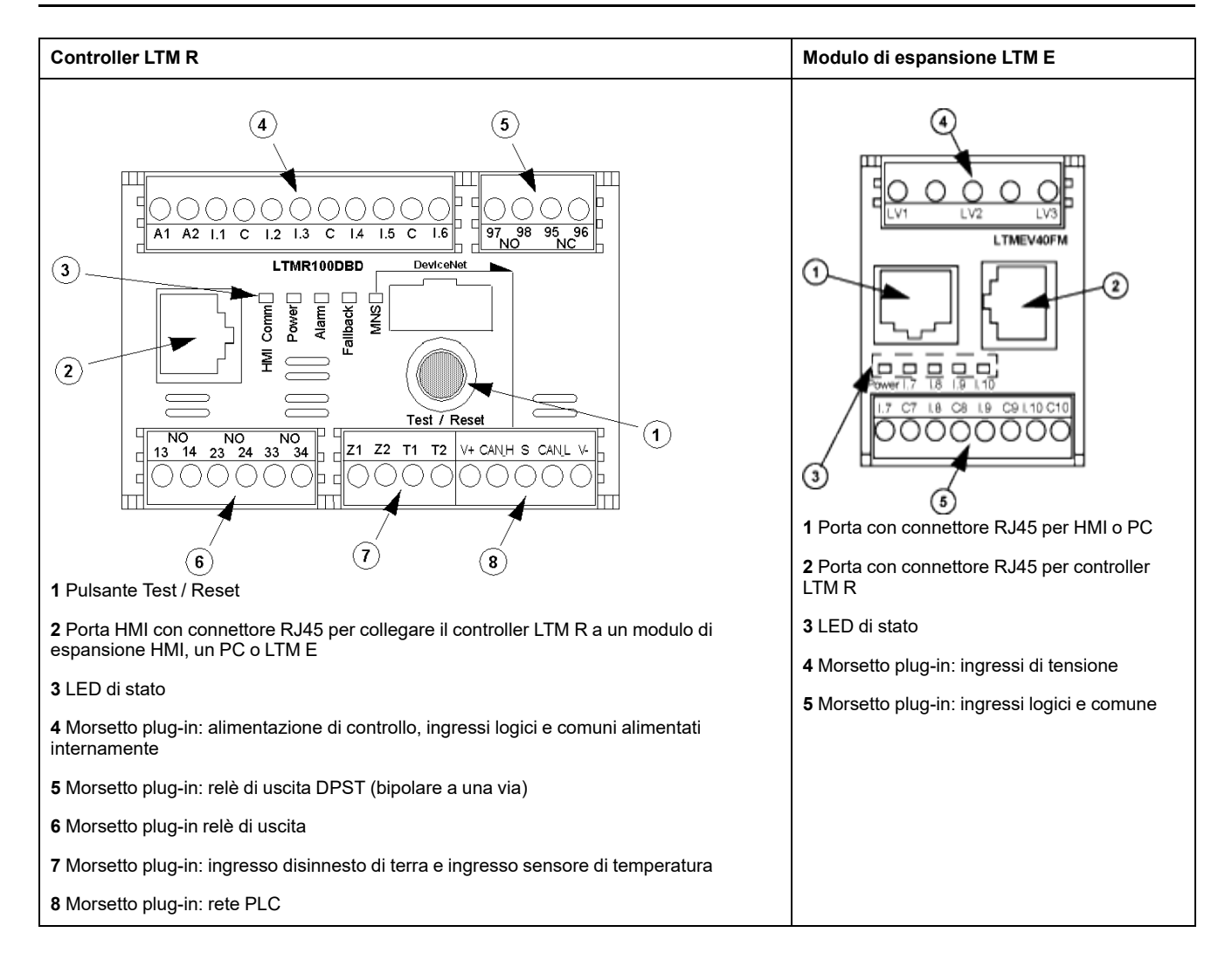

# Installazione

### Panoramica

La seguente procedura spiega come installare e configurare fisicamente il sistema TeSys T in base alle condizioni operative utilizzate nell'esempio di applicazione. La procedura per le altre configurazioni è identica.

La procedura di installazione completa viene illustrata nei fogli di istruzioni forniti con il controller LTM R e il modulo di espansione LTM E. Una descrizione dettagliata si trova anche nel capitolo Installazione del manuale utente.

### **A**PERICOLO

#### **RISCHIO DI SCOSSA ELETTRICA, ESPLOSIONE O ARCO ELETTRICO**

Prima di lavorare con i componenti, escludere tutte le alimentazioni.

Utilizzare dispositivi di protezione individuale (DPI) adeguati e adottare le pratiche di sicurezza per lavori elettrici.

Il mancato rispetto di queste istruzioni provocherà morte o gravi infortuni.

I diagrammi seguenti indicano le dimensioni fisiche del controller LTM R e del modulo di espansione LTM E:

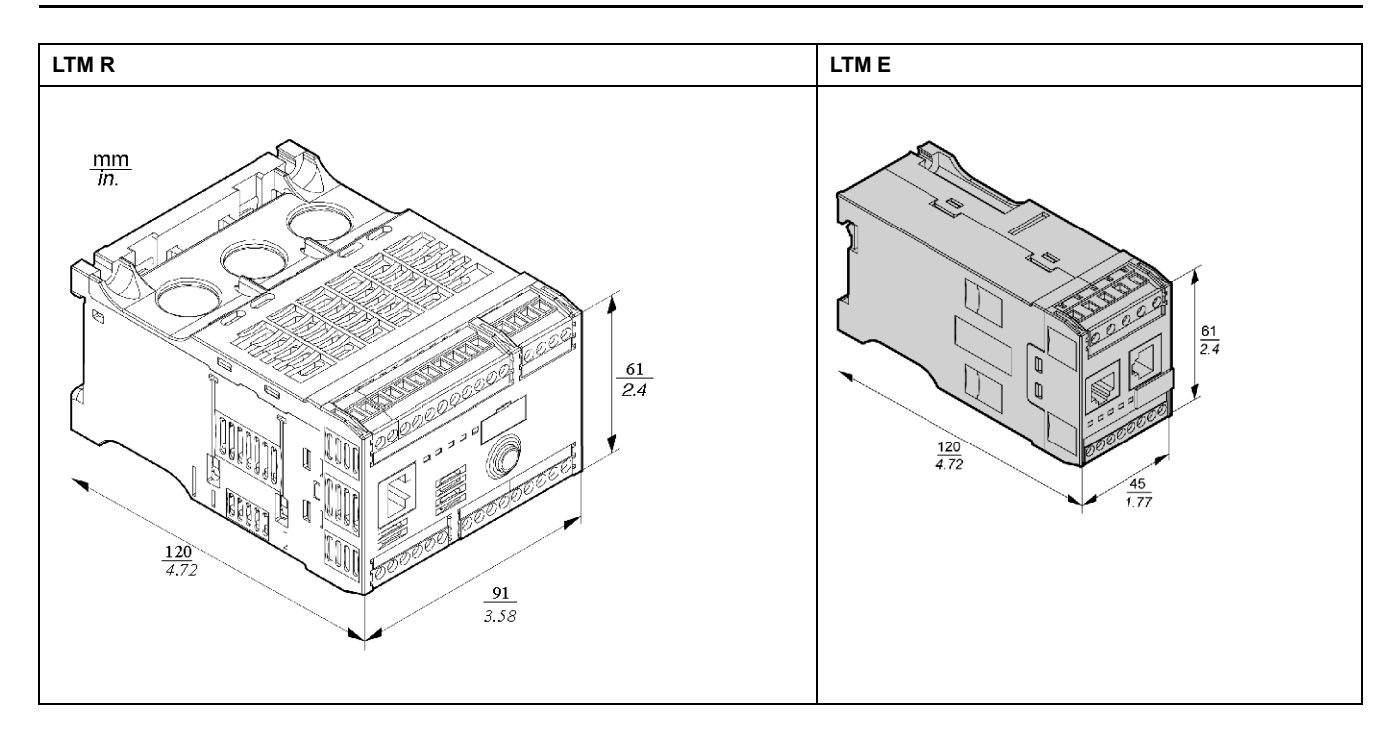

# Montare LTM R e LTM E

Montare il controller LTM R e il modulo di espansione LTM E rispettando le distanze minime e la posizione operativa.

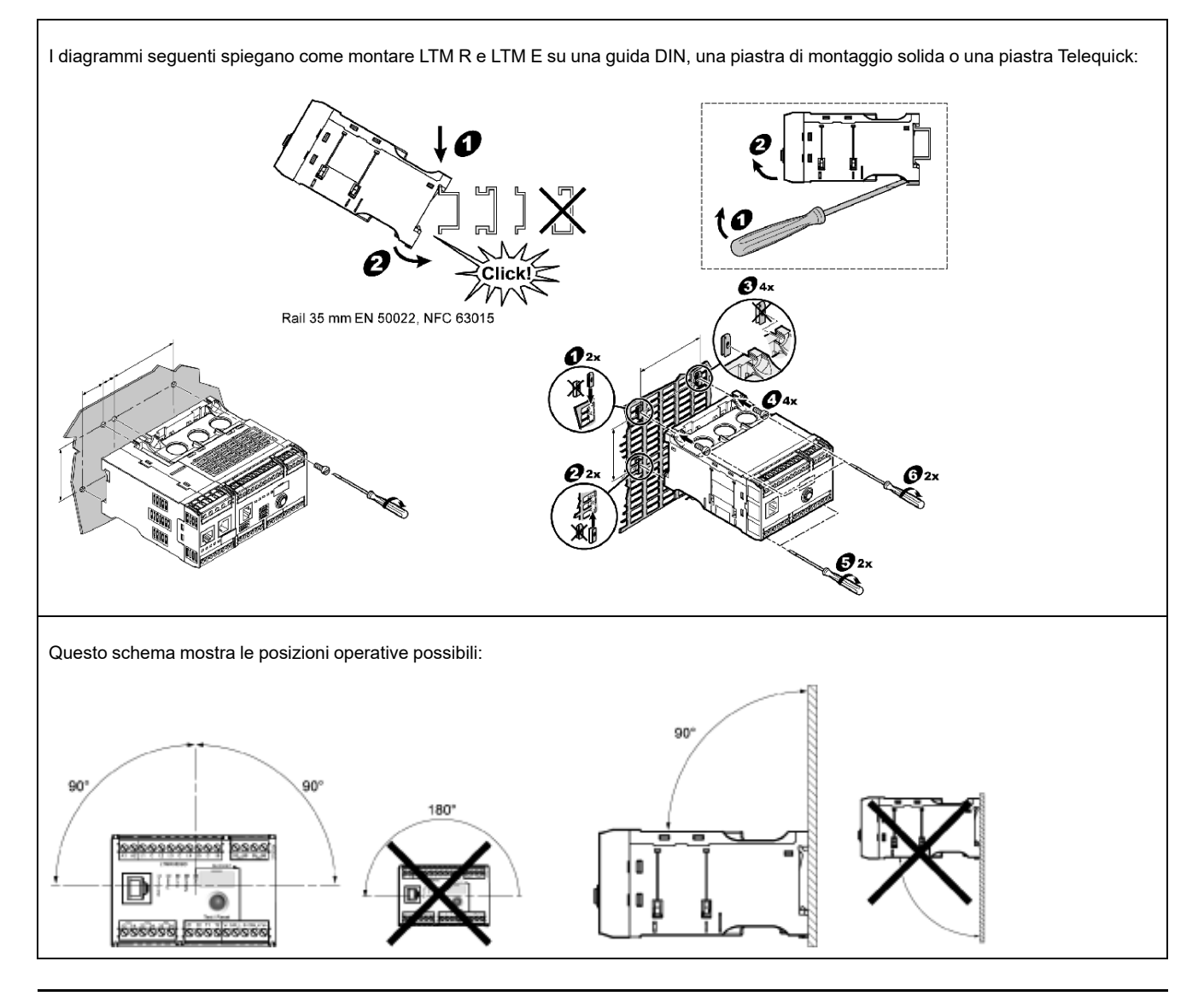

### Collegare LTM R a LTM E

Collegare il controller LTM R e il modulo di espansione LTM E utilizzando il cavo RJ45.

### Connessione a un dispositivo HMI TeSys T LTMCU (opzionale)

I diagrammi seguenti visualizzano il dispositivo HMI TeSys T LTMCU collegato al controller LTM R, con e senza il modulo di espansione LTM E:

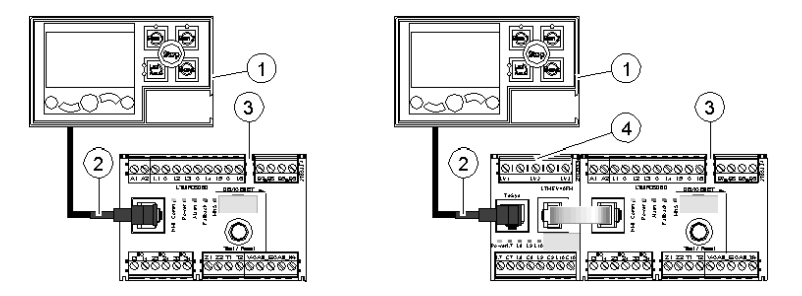

- 1 Unità di controllo operatore LTMCU
- 2 Cavo RJ45 (LTM9CU30, in questo esempio)
- 3 Controller LTM R
- 4 Modulo di espansione LTM E

### Cablaggio dei trasformatori di corrente

Cablare i trasformatori di corrente in base alle condizioni operative:

- Range prodotto → 1,35 27 A
- Corrente nominale motore  $\rightarrow$  9 A

Sebbene siano possibili due passaggi nelle aperture di cablaggio dei TC, in questo caso è sufficiente un passaggio:

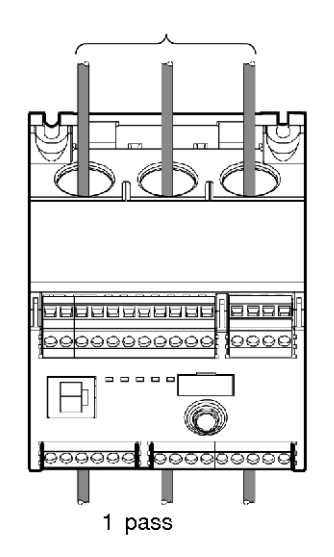

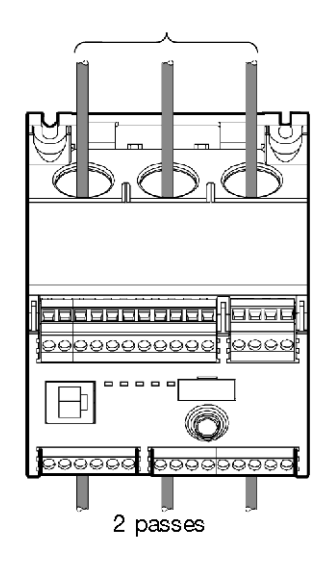

### Cablare il sensore di corrente di terra

Cablare il trasformatore di disinnesto della corrente di terra:

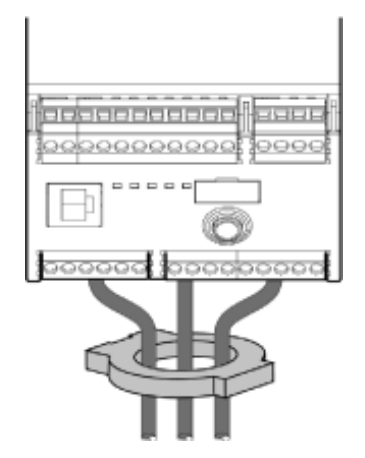

### Cablare LTM R

- Cablare alimentazione e I/O.
- Cablare i sensori di temperatura.

### AVVISO

#### POSSIBILE DANNO IRREVERSIBILE DEGLI INGRESSI LOGICI

- Collegare gli ingressi del controller LTM R utilizzando i 3 terminali comuni (C) collegati alla tensione di controllo di A1 tramite un filtro interno.
- Non collegare il morsetto comune (C) agli ingressi A1 o A2 della tensione di comando.

Il mancato rispetto di queste istruzioni può provocare danni alle apparecchiature.

### Cablare LTM E

l 4 ingressi logici sul modulo di espansione LTM E (l.7 - l.10) non vengono alimentati dalla tensione di comando del controller LTM R.

Cablare i trasformatori di tensione e gli I/O del modulo di espansione LTM E.

### Uso di un relè di interposizione CA

L'uso di un relè di interposizione AC è consentito solo su distanze brevi, quando la tensione AC è obbligatoria.

| Tensione relè AC RSB1                                                   | 24 V CA                | 48 V CA            | 120 V CA       | 230/240 V CA  |
|-------------------------------------------------------------------------|------------------------|--------------------|----------------|---------------|
| Distanza massima tra i fili in parallelo senza<br>schermatura metallica | 3.000 m<br>(10.000 ft) | 1.650 m (5,500 ft) | 170 m (550 ft) | 50 m (165 ft) |
| Distanza massima tra i fili in parallelo con<br>schermatura metallica   | 2.620 m (8.600 ft)     | 930 m (3.000 ft)   | 96 m (315 ft)  | 30 m (100 ft) |

Lo schema seguente mostra un esempio di utilizzo di relè di interposizione AC:

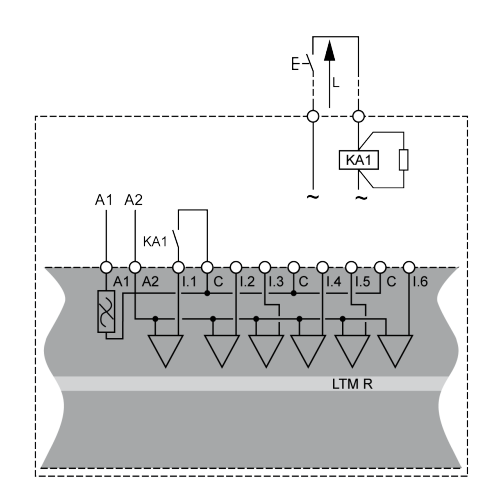

## Uso di relè di interposizione AC con un raddrizzatore

Usare relè di interposizione CA con raddrizzatore su lunghe distanze quando la tensione CA è obbligatoria.

Aggiungere un raddrizzatore composto da diodi 1 A / 1000 V per comandare un relè di interposizione CA. In questo modo, la corrente CA raddrizzata fluisce nel cavo di controllo quando il commutatore nel percorso continuo è chiuso.

| Tensione relè CA RSB1                          | 24 V CA     | 48 V CA     | 120 V CA    | 230/240 V CA |
|------------------------------------------------|-------------|-------------|-------------|--------------|
| Distanza massima tra i fili in parallelo senza | 3.000 m     | 3.000 m     | 3.000 m     | 3.000 m      |
| schermatura metallica                          | (10.000 ft) | (10.000 ft) | (10.000 ft) | (10.000 ft)  |
| Distanza massima tra i fili in parallelo con   | 3.000 m     | 3.000 m     | 3.000 m     | 3.000 m      |
| schermatura metallica                          | (10.000 ft) | (10.000 ft) | (10.000 ft) | (10.000 ft)  |

Lo schema seguente presenta un esempio di utilizzo di un relè di interposizione CA con raddrizzatore:

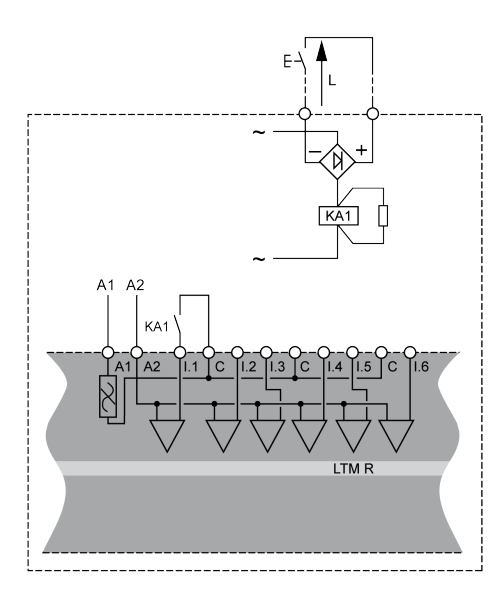

# Cablaggio del controller LTM R

Il diagramma seguente illustra il circuito di alimentazione principale e il controllo locale a 3 fili (a impulsi) con controllo di rete selezionabile, corrispondente all'esempio di applicazione.

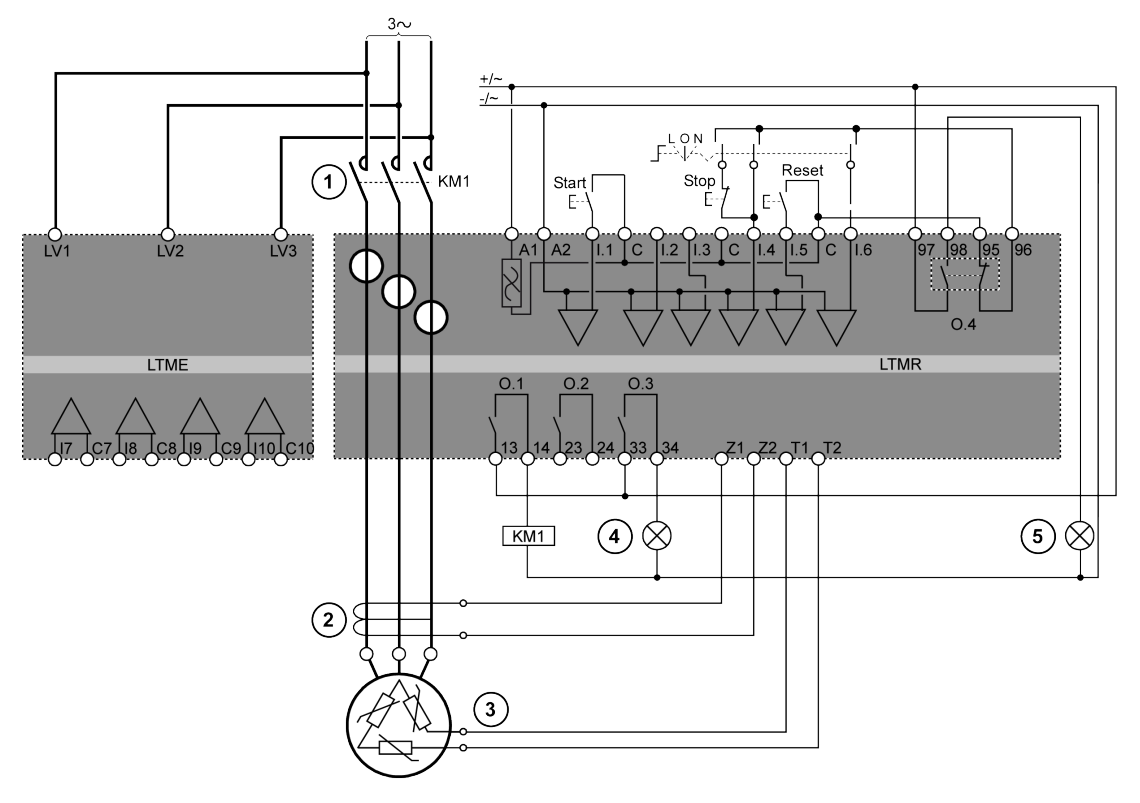

- 1 Contattore
- 2 Trasformatore di disinnesto corrente di terra
- 3 Termistore binario PTC
- 4 Indicazione allarme rilevato
- 5 Indicazione disinnesto rilevato
- L Controllo locale
- O Spento
- N Controllo della rete

# Configurazione

### Panoramica

Una volta effettuate le connessioni del cablaggio, il passo successivo consiste nel configurare i parametri utilizzando il software SoMove. Per maggiori dettagli, vedere il capitolo SoMove del manuale utente.

# ▲ AVVERTIMENTO

#### FUNZIONAMENTO IMPREVISTO DELL'APPARECCHIATURA

L'uso di questo prodotto richiede esperienza nella progettazione e nella programmazione di sistemi di controllo. Solo il personale in possesso di tali requisiti è autorizzato a programmare e utilizzare il prodotto.

Attenersi alle normative e ai codici locali e nazionali in materia di sicurezza.

Il mancato rispetto di queste istruzioni può provocare morte, gravi infortuni o danni alle apparecchiature.

### Collegarsi al software SoMove™

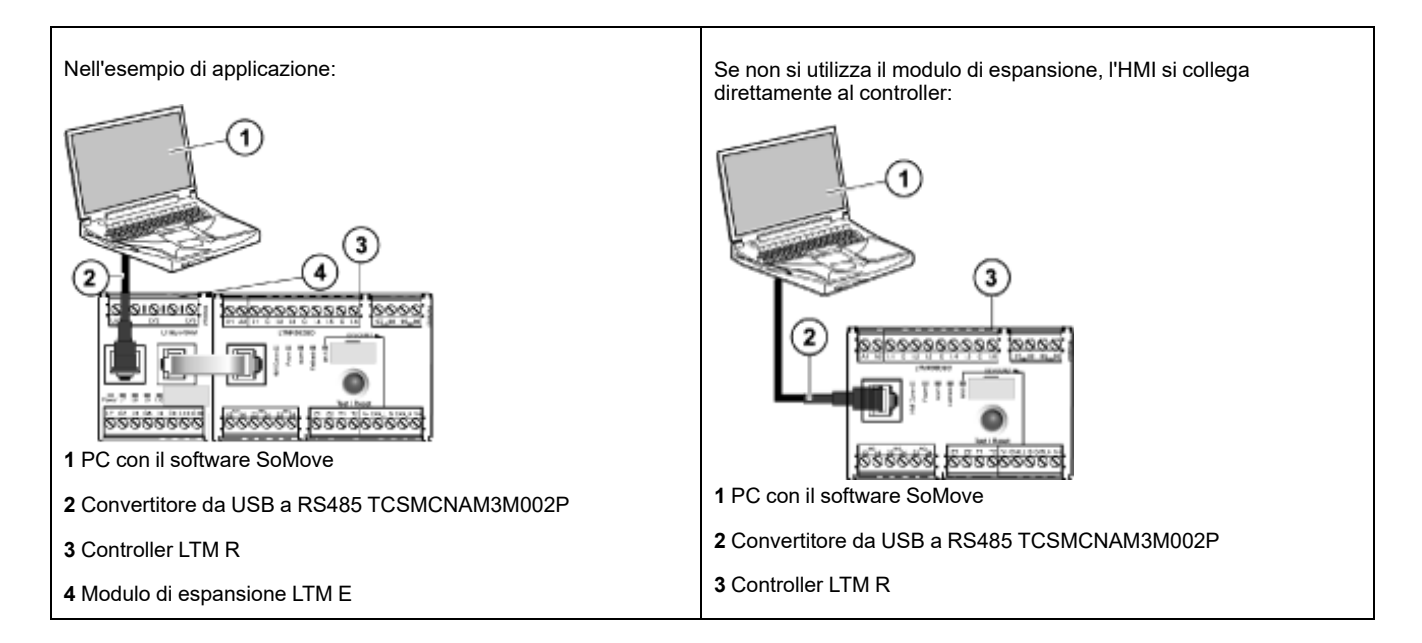

### Impostazione dei parametri

| Passo | Azione                                                                                                   | Risultato                                                                   |
|-------|----------------------------------------------------------------------------------------------------|-----------------------------------------------------------------------------|
| 1     | Avviare il software <b>SoMove</b> .                                                                      | -                                                                           |
| 2     | Nella schermata <b>principale</b> , selezionare la scheda <b>Modifica connessioni</b> sul lato sinistro. | Viene visualizzata la finestra di dialogo <b>Risultato della</b> scansione. |
| 3     | Selezionare il pulsante <b>Impostazioni avanzate</b> nell'angolo superiore destro della finestra.        | Viene visualizzata la finestra di dialogo <b>Impostazioni</b><br>avanzate.  |

| Passo | Azione                                                                                                    | Risultato                                                                                                    |
|-------|----------------------------------------------------------------------------------------------------|----------------------------------------------------------------------------------------------------|
| 4     | <ul> <li>Nella finestra di dialogo Impostazioni avanzate definire le seguenti impostazioni:</li> <li>Tipo di connessione: Linea seriale</li> <li>Porta COM: Impostare la porta COM a cui è collegato il convertitore USB - RS485.</li> <li>NOTA: È possibile controllare questo elemento in Windows, in Pannello di controllo &gt; Gestione dispositivi e quindi espandendo Porte. Il convertitore da USB a RS485 viene etichettato come TSX C USB 485 (COM##)</li> <li>Parametri di collegamento: La casella Adattamento automatico deve essere selezionata.</li> </ul> | Advanced Setting:     Image: Advanced Tables (Setting: Concentration (Setting: Setting: Concentration (Setting: Setting:                                                                                                    |
| 5     | Confermare l'impostazione selezionata e fare clic su <b>OK</b> .                                                                                                    | Viene visualizzata la finestra di dialogo <b>Risultato della</b> scansione.                                                                                                    |
| 6     | Nella finestra di dialogo <b>Risultato della scansione</b> ,<br>selezionare il pulsante <b>Analizza rete</b> .<br><b>NOTA:</b> Il software SoMove cerca qualsiasi Tesys T<br>collegato tramite il cavo USB-RS485.                                                                                                    | L'unità Tesys T viene visualizzata nello spazio vuoto posto<br>sopra il pulsante <b>Analizza rete</b> .                                                                                                    |
| 7     | Una volta visualizzata l'unità Tesys T, fare clic su Applica.                                                                                                    | Viene visualizzata la schermata <b>principale</b> .                                                                                                    |
| 8     | Selezionare il pulsante Crea un progetto OFFLINE.                                                                                                    | Viene visualizzata la finestra di dialogo <b>Seleziona un dispositivo</b> .                                                                                                    |
| 9     | <ul> <li>Nella finestra di dialogo Seleziona un dispositivo, effettuare le seguenti scelte:</li> <li>Selezionare l'icona TESYS T</li> <li>Selezionare la comunicazione: Modbus seriale</li> </ul>                                                                                                    | Select a Donce<br>Text Target<br>Text Target<br>Te |
| 10    | Confermare le impostazioni selezionate e fare clic su Avanti.                                                                                                    | Viene visualizzata la finestra di dialogo <b>Crea topologia</b> .                                                                                                    |
| 11    | <ul> <li>Nella finestra di dialogo Crea topologia selezionare il controller, la relativa versione del firmware, il modulo di espansione e la relativa versione del firmware. In questo esempio sono state selezionate le seguenti impostazioni.</li> <li>Controller, riferimento commerciale: LTMR27DFM</li> <li>Versione del firmware del controller: v2.7</li> <li>Riferimento commerciale del modulo di espansione: LTMEV40FM</li> <li>Versione del firmware del modulo di espansione: v1.8</li> </ul>                                                                | Setter System         understand setterminal         understand setterminal                                                                                                    |
| 12    | Confermare l'impostazione selezionata e fare clic su Crea.                                                                                                    | Viene visualizzata la pagina iniziale del progetto SoMove.                                                                                                    |
| 13    | Selezionare la scheda <b>Elenco parametri</b> per configurare il<br>dispositivo Tesys T. I parametri dell'applicazione di esempio<br>sono stati impostati in base all'elenco delle impostazioni dei<br>parametri, pagina 19.                                                                                                    | -                                                                                                    |
| 14    | Selezionare <b>File &gt; Salva</b> per salvare il file di configurazione.                                                                                                    | Viene visualizzata la finestra di dialogo <b>Salva con nome</b> .                                                                                                    |
| 15    | Immettere un nome pertinente e fare clic su <b>Salva</b> .                                                                                                    | -                                                                                                    |

# Elenco delle impostazioni dei parametri

| Ramo Device Information                              | ce Information Voce secondaria Parametro                          |                                               | Impostazione                           |
|------------------------------------------------------|-------------------------------------------------------------------|-----------------------------------------------|----------------------------------------|
| Device information<br>(Informazioni dispositivo)     | -                                                                 | Current range (Campo di corrente)             | 1,35-27 A                              |
|                                                      |                                                                   | Network (Rete)                                | DeviceNet                              |
|                                                      |                                                                   | Control voltage (Tensione di controllo)       | 100-240 V CA                           |
| Ramo Settings                                        | Voce secondaria                                                   | Parametro                                     | Impostazione                           |
| Motor and Control Settings<br>(Impostazioni motore e | Motor operating mode<br>(Modalità di funzionamento del<br>motore) | Nominal voltage<br>(Tensione nominale)        | 400 V                                  |
|                                                      |                                                                   | Nominal power (Potenza<br>nominale)           | 4 kW                                   |
|                                                      |                                                                   | Operating mode (Modalità<br>di funzionamento) | Indipendente a 3 fili                  |
|                                                      |                                                                   | Contactor rating (Portata contattore)         | 9 A                                    |
|                                                      |                                                                   | Fase                                          | Trifase                                |
|                                                      | Motor temperature sensor                                          | Tipo di sensore                               | PTC binario                            |
|                                                      |                                                                   | Trip enable (Attivazione disinnesto)          | Abilitato                              |
|                                                      |                                                                   | Trip level (Soglia sgancio)                   | A seconda del motore                   |
|                                                      |                                                                   | Alarm level (Soglia di<br>allarme)            | A seconda del motore                   |
|                                                      | Load CT (TC di carico)                                            | Load CT ratio (Rapporto<br>TC di carico)      | Interna                                |
|                                                      |                                                                   | Load CT passes<br>(Passaggi TC di carico)     | <b>1</b> (1)                           |
|                                                      | Sensore corrente di terra                                         | Corrente di terra, rapporto sensore           | 1000:1                                 |
|                                                      | Control mode                                                      | Local control (Controllo locale)              | Morsettiera                            |
| Thermal Settings<br>(Impostazioni termico)           | Thermal overload                                                  | Tipo di disinnesto                            | Termico inverso                        |
|                                                      |                                                                   | Classe del disinnesto                         | 10                                     |
|                                                      |                                                                   | FLC1 <sup>(1)</sup>                           | 50% <sup>(1)</sup> (equivalente a 9 A) |
|                                                      |                                                                   | Trip enable (Attivazione disinnesto)          | Abilitato                              |
|                                                      |                                                                   | Alarm enable (Attivazione<br>allarme)         | Abilitato                              |
| Current Settings<br>(Impostazioni della<br>corrente) | Ground Current Mode (Modalità corrente di terra)                  | Trip enable (Attivazione<br>disinnesto)       | Abilitato                              |
| conente)                                             |                                                                   | Trip level (Soglia sgancio)                   | 1 A                                    |
|                                                      |                                                                   | Trip timeout (Timeout disinnesto)             | 0,5 s                                  |
|                                                      |                                                                   | Alarm enable (Attivazione<br>allarme)         | Abilitato                              |
|                                                      |                                                                   | Alarm level (Soglia di<br>allarme)            | 200 mA                                 |

Impostazioni dei parametri per l'esempio di applicazione:

| Ramo Settings                                        | Voce secondaria                          | Parametro                            | Impostazione |
|------------------------------------------------------|------------------------------------------|--------------------------------------|--------------|
| Voltage Settings<br>(Impostazioni della<br>tensione) | Undervoltage (Tensione<br>insufficiente) | Trip enable (Attivazione disinnesto) | Abilitato    |
|                                                      |                                          | Trip level (Soglia sgancio)          | 85%          |
|                                                      |                                          | Trip timeout (Timeout disinnesto)    | 3 s          |
|                                                      |                                          | Alarm enable (Attivazione allarme)   | Abilitato    |
|                                                      |                                          | Alarm level (Soglia di<br>allarme)   | 90 %         |

(1) VedereImpostazioni del parametro FLC (corrente a pieno carico), pagina 21

# Trasferimento del file di configurazione

| -     | · ·                                                                                                    | <b></b>                                                                                                    |
|-------|----------------------------------------------------------------------------------------------------|----------------------------------------------------------------------------------------------------|
| Passo | Azione                                                                                                    | Risultato                                                                                                    |
| 1     | Selezionare <b>File &gt; Apri progetto</b> , spostarsi nella posizione desiderata e selezionare il file di configurazione.                           | -                                                                                                    |
| 2     | Una volta caricato il file di progetto, selezionare <b>Comunicazione &gt; Connetti</b> .                                                             | Viene visualizzata la finestra di dialogo<br>Connetti.                                                                                                    |
|       |                                                                                                    | Store to device<br>and Connect<br>Load from device<br>and Connect                                                                                                    |
| 3     | Selezionare Salva su dispositivo e connetti.                                                                                                    | Il software SoMove si collega a Tesys T e<br>viene visualizzata la finestra di dialogo<br><b>Pericolo</b> .                                                                                                    |
|       |                                                                                                    | <section-header><section-header><section-header><section-header><section-header><section-header><section-header><section-header><section-header><section-header></section-header></section-header></section-header></section-header></section-header></section-header></section-header></section-header></section-header></section-header> |
| 4     | Leggere l'allarme nella schermata <b>Pericolo</b> e seguire le istruzioni per<br>accettarlo.                                                         | Il software SoMove carica le impostazioni<br>correnti dal Tesys T e visualizza la pagina<br>iniziale.                                                                                                    |
| 5     | Il software SoMove scarica il file di configurazione e visualizza la finestra di<br>dialogo <b>Memorizza su dispositivo</b> al termine del processo. | Store to Device                                                                                                    |
| 6     | Selezionare <b>OK</b> per portare online il dispositivo.                                                                                             | SoMove conferma la creazione della<br>connessione, che viene indicata nell'angolo<br>inferiore sinistro della pagina iniziale.                                                                                                    |
|       |                                                                                                    | 😫 Connected 🖏 😵 🖉 trip                                                                                                    |
| 7     | Il prodotto è pronto per l'uso.                                                                                                    | -                                                                                                    |

# Impostazioni del parametro FLC (corrente a pieno carico)

### Nozioni di base sul parametro FLC

**NOTA:** Prima di impostare FLC, definire i parametri contattore, portata e TC di carico, rapporto.

- Corrente di carico rapporto = corrente di carico primaria / (corrente di carico - secondaria \* Passaggi)
- **Corrente sensore max** = Corrente range max \* corrente di carico rapporto
- Il parametro Corrente, range max viene determinato dal codice di riferimento commerciale del controller LTM R. Viene memorizzato in unità di 0,1 A e presenta uno dei seguenti valori: 8,0, 27,0 o 100,0 A.
- Il parametro **Contattore, portata** viene memorizzato in unità da 0,1 A. L'utente può impostarlo su un valore compreso tra 1,0 e 1000,0 A.
- **FLCmax** è il più basso tra i valori dei parametri corrente sensore max e contattore portata.
- **FLCmin** = Corrente sensore max / 20 (arrotondato al centesimo di Ampere più vicino). La FLCmin viene memorizzata internamente in unità da 0,01 A.

NOTA: Non impostare una FLC inferiore alla FLCmin.

### **Conversione degli Ampere in valori FLC**

I valori FLC vengono memorizzati come percentuali di FLCmax

FLC (in %) = FLC (in A) / FLCmax

**NOTA:** I valori FLC devono essere espressi come percentuale di FLCmax (risoluzione dell'1 %). Se si immette un valore non autorizzato, LTM R lo arrotonderà al valore autorizzato più vicino. Ad esempio, su un'unità da 0,4-8 A, il passo tra FLC è di 0,08 A. Provando a impostare un FLC di 0,43 A, LTM R arrotonderà tale valore a 0,4 A.

### Esempio (nessun trasformatore di corrente esterna)

Dati:

- FLC (in A) = 9 A
- Range corrente max = 27,0 A
- TC di carico primario = 1
- TC di carico secondario = 1
- Passaggi = 1 o 2
- Portata contattore = 18,0 A

Parametri calcolati con 1 passaggio:

- Rapporto CT di carico = CT di carico primaria / (corrente di carico secondaria \* passaggi) = 1 / (1 \* 1) = 1,0
- Sensore corrente max = range corrente max \* rapporto TC di carico = 27,0 \* 1,0 = 27,0 A
- FLCmax = min (sensore corrente max, portata contattore) = min (27,0, 18,0)
   = 18,0 A
- FLCmin = max sensore corrente/ 20 = 27,0 / 20 = 1,35 A
- FLC (in %) = FLC (in A) / FLCmax = 9,0 / 18,0 = 50%

Parametri calcolati con 2 passaggi:

- Rapporto CT di carico = 1 / (1 \* 2) = 0,5
- Sensore corrente max = 27,0 \* 0,5 = 13,5 A
- FLCmax = min (13,5, 18,0) = 13,5 A
- FLCmin = max sensore corrente / 20 = 13,5 / 20 = 0,67 A
- FLC (in %) = FLC (in A) / FLCmax = 9,0 / 13,5 = 66 %

# Diagnostica

### LED di LTM R e LTM E

Poiché l'applicazione di esempio utilizza LTM R e LTM E, controllare i LED di entrambi i componenti:

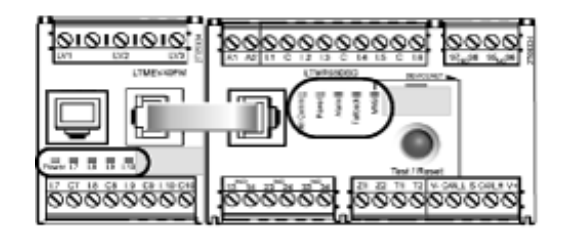

### LED

Utilizzare i 5LED posti sulla parte anteriore del controller LTM R per monitorarne lo stato, come indicato di seguito:

| LED di LTM R | Colore | Descrizione                                                                       | Indicazione                                                                                                    |
|--------------|--------|-----------------------------------------------------------------------------------|----------------------------------------------------------------------------------------------------|
| HMI Comm     | Giallo | Attività di comunicazione tra<br>controller LTM R e modulo di<br>espansione LTM E | <ul> <li>Giallo intermittente = comunicazione</li> <li>Spento = nessuna comunicazione</li> </ul>                                                                                                    |
| Power        | Verde  | LTM R: condizione di alimentazione<br>del controller o disinnesto interno         | <ul> <li>Verde fisso = alimentazione presente, nessun<br/>disinnesto interno e motore spento</li> <li>Verde intermittente = alimentazione presente, nessun<br/>disinnesto interno e motore acceso</li> <li>Spento = alimentazione assente o disinnesto interno.</li> </ul>                                                                                |
| Alarm        | Rosso  | Disinnesto o allarme di protezione o condizione di disinnesto interno             | <ul> <li>Rosso fisso = disinnesto interno o di protezione</li> <li>Rosso intermittente (2 volte al secondo) = allarme</li> <li>Rosso intermittente (5 volte al secondo) = eliminazione<br/>del carico o ciclo rapido</li> <li>Spento = assenza di disinnesti, allarmi, eliminazione<br/>del carico o ciclo rapido (con alimentazione inserita)</li> </ul> |
| Fallback     | Rosso  | Collegamento di comunicazione tra<br>il controller LTM R e il modulo di<br>rete   | <ul> <li>Rosso fisso = in fallback</li> <li>Spento = non in fallback (nessuna alimentazione)</li> </ul>                                                                                                    |
| MNS          | Giallo | Comunicazione in corso sul bus di rete                                            | <ul> <li>Giallo intermittente (0,2 s acceso, 1,0 s spento) = comunicazione sul bus di rete</li> <li>Spento = nessuna comunicazione sul bus di rete</li> </ul>                                                                                                    |

Utilizzare i 5 LED posti sulla parte anteriore del modulo di espansione LTM E per monitorarne lo stato:

| LED di LTM E           | Colore           | Descrizione                                             | Indicazione                                                                            |
|------------------------|------------------|---------------------------------------------------------|----------------------------------------------------------------------------------------|
| Power                  | Verde o<br>rosso | Modulo alimentato o condizione di<br>disinnesto interno | <ul> <li>Verde fisso = alimentazione presente nessun disinnesto<br/>interno</li> </ul> |
|                        |                  |                                                         | Rosso fisso = alimentazione presente disinnesti interni                                |
|                        |                  |                                                         | Spento = alimentazione non presente                                                    |
| Ingressi digitali I.7, | Giallo           | Stato dell'ingresso                                     | Acceso = ingresso attivo                                                               |
| 1.8, 1.9 e 1.10        |                  |                                                         | Spento = ingresso non attivo                                                           |

# Utilizzabile con l'unità di controllo operatore TeSys T LTMCU

### Funzioni disponibili

Una volta eseguito il collegamento a LTM R, è possibile usare LTMCU per:

- Configurare i parametri del controller LTM R,
- visualizzare informazioni sulla configurazione e sul funzionamento del controller LTM R,
- monitorare guasti e allarmi generati dal controller,
- controllare localmente il motore utilizzando l'interfaccia di controllo locale.

### Parte anteriore di LTM CU

La parte anteriore di LTMCU viene visualizzata qui sotto:

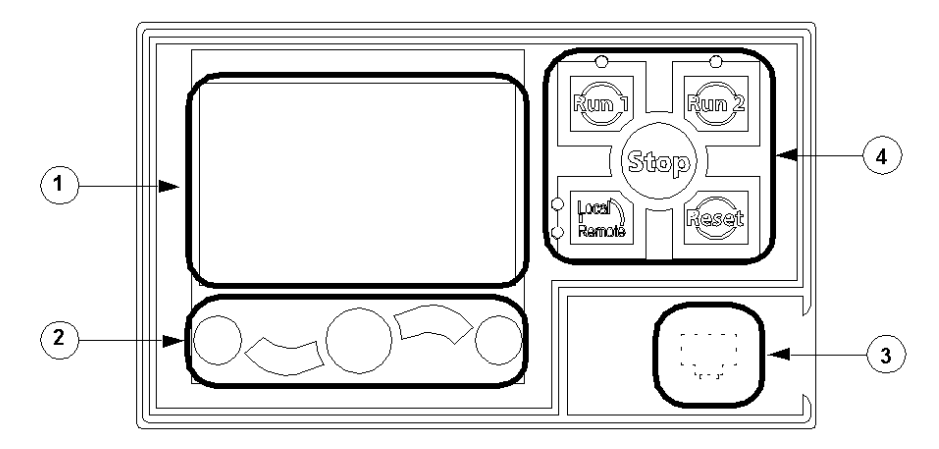

- 1 Display LCD
- 2 Tasti di navigazione contestuale
- 3 Porta RJ45 del frontale per il collegamento del PC (coperta)
- 4 Interfaccia di controllo locale, compresi 5 tasti di controllo e 4 LED

### Tasti di navigazione

I tasti di navigazione di LTMCU sono contestuali, vale a dire la funzione degli stessi dipende dalle icone associate visualizzate sul display LCD. Queste icone variano in base al display, di conseguenza variano anche le funzioni dei tasti di navigazione.

I tasti di navigazione possono essere impiegati per:

- navigare nei menu e nei menu secondari,
- scorrere un elenco di valori,
- selezionare un parametro in un elenco di valori
- uscire da un elenco di valori senza effettuare selezioni
- tornare al menu principale (primo livello)
- passare dalla presentazione manuale a quella automatica nella visualizzazione Quick View (Vista rapida)

Lo schema seguente mostra un esempio delle varie funzioni dei tasti di navigazione associati a un'icona sul display LCD:

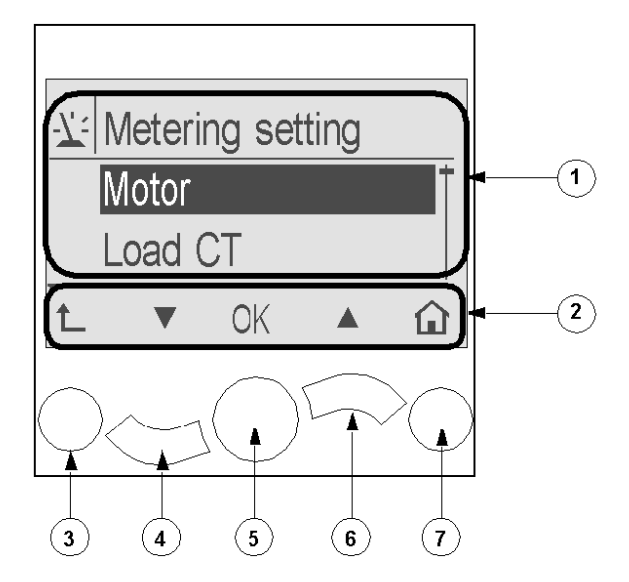

- 1 Area informazioni del display LCD
- 2 Area delle icone di navigazione contestuali del display LCD
- 3 Passa al menu di livello superiore successivo
- 4 Passa alla voce successiva in un menu
- 5 Seleziona una voce
- 6 Passa alla voce precedente in un menu
- 7 Torna al menu principale

### Visualizzazioni LCD

#### LTMCU dispone di 3 diversi display LCD:

| Display LCD               | Funzionalità                                                                                                    |  |
|---------------------------|----------------------------------------------------------------------------------------------------|--|
| Menu                      | <ul> <li>Visualizzare e modificare le impostazioni di configurazione necessarie per configurare LTM R<br/>(impostazioni di misurazione, protezione, controllo e servizi)</li> <li>Visualizzare dati di diagnostica e cronologia</li> </ul> |  |
| Quick View (Vista rapida) | Visualizzare in tempo reale i valori di parametri selezionati con scorrimento automatico o manuale                                                                                                    |  |
| Sganci e allarmi rilevati | Visualizzazione degli errori o degli allarmi più recenti                                                                                                    |  |

### Icone per la navigazione contestuale

La seguente tabella descrive le icone utilizzate con i pulsanti di navigazione contestuale su LTMCU:

| Icona | Descrizione                                                                                                    | lcona | Descrizione                                                                                                    |
|-------|----------------------------------------------------------------------------------------------------|-------|----------------------------------------------------------------------------------------------------|
|       | Abilita l'accesso al menu principale da un menu<br>secondario o da Quick View                                           | •     | Abilita l'accesso a Quick View dal menu principale da<br>un menu secondario                                    |
|       | Scorrimento verso il basso                                                                                              | Θ     | Abilita l'accesso al modo di scorrimento manuale<br>(quando Quick View è in modo di scorrimento<br>automatico) |
|       | Scorrimento verso l'alto                                                                                                | C     | Abilita l'accesso al modo di scorrimento automatico<br>(quando Quick View è in modo di scorrimento manuale)    |
| ОК    | Convalida un'impostazione o un valore e abilita<br>l'accesso a un menu secondario quando si seleziona<br>un menu        | +     | Usato per aumentare un valore in modo menu                                                                     |
| 1     | Passa al menu di livello superiore                                                                                      |       | Usato per ridurre un valore in modo menu                                                                       |
|       | Quando una voce di menu è protetta da password<br>questa icona abilita l'accesso alla videata di<br>immissione password |       |                                                                                                    |

# **Icone informative**

La tabella seguente descrive le icone nell'area informativa del display LCD. Le icone indicano anche il menu o il parametro selezionato:

| Icona | Descrizione                            | Icona     | Descrizione                                                         |
|-------|----------------------------------------|-----------|---------------------------------------------------------------------|
|       | Menu principale                        | •         | Indica che la visualizzazione corrente è Quick View                 |
| 7:    | Menu di misurazione delle impostazioni |           | Indica il rilevamento di un allarme                                 |
|       | Menu di impostazione della protezione  | $\otimes$ | Indica il rilevamento di un errore                                  |
|       | Menu delle impostazioni di controllo   | <b>i</b>  | Informazione                                                        |
| -c    | Menu Servizi                           |           | Casella di controllo selezionata                                    |
| ₽     | Menu di impostazione della lingua      |           | Casella di controllo non selezionata                                |
| ٢     | Pulsante di opzione selezionato        | ~         | Voce selezionata (da aggiungere alla visualizzazione<br>Quick View) |
| 0     | Pulsante di opzione non selezionato    | Ĵ         | LTM R in modalità configurazione                                    |

# Esempio di display HMI

Esempio di display LCD del terminale HMI che visualizza una corrente media pari a 0,39 A in controllo locale, motore in modalità run:

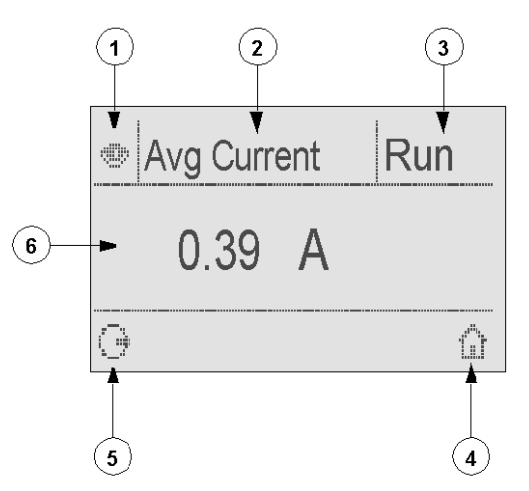

- 1 Icona visualizzazione Quick View
- 2 Nome dell'impostazione attualmente visualizzata
- 3 Stato del motore
- 4 Tasto di scelta rapida per il menu principale

**5** Icona di scorrimento manuale: premendo il tasto di navigazione contestuale associato è possibile passare allo scorrimento manuale

6 Valore dell'impostazione visualizzata

### Comunicazione di rete su DeviceNet™

### Cablaggio della porta di comunicazione

Questa procedura viene illustrata nelle schede di istruzioni fornite con LTM R e LTM E e nel capitolo "Installazione" del manuale utente:

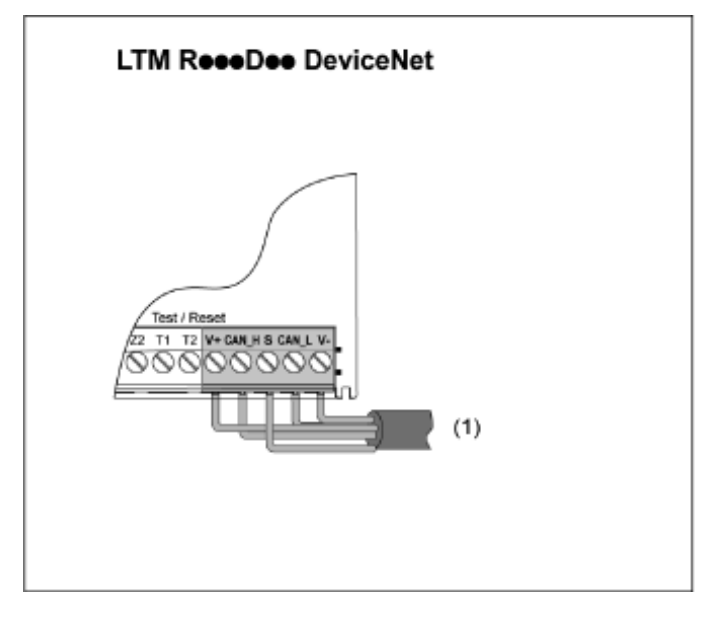

(1) Cavo sottile

# Impostazione dei parametri

Per l'applicazione di esempio, impostare i seguenti parametri utilizzando il software SoMove™:

| Impostazioni di menu                             | Voce secondaria                 | Parametro                            | Impostazione                              |
|--------------------------------------------------|---------------------------------|--------------------------------------|-------------------------------------------|
| Device information<br>(Informazioni dispositivo) | -                               | Network (Rete)                       | DeviceNet™                                |
| Communication                                    | Network port (Porta di<br>rete) | Address (Indirizzo)                  | 1                                         |
| (Comunicazione)                                  |                                 | Velocità di trasmissione             | Velocità di<br>trasmissione<br>automatica |
|                                                  |                                 | Configurazione tramite porta di rete | Disabilitato                              |

È possibile impostare la velocità di trasmissione automatica solo a patto di soddisfare le seguenti condizioni: almeno 1 secondario viene configurato con una velocità di trasmissione specifica.

Come impostazione predefinita, il parametro porta di rete, perdita comunicazione è abilitato. Se necessario, è possibile disabilitarlo.

# Messaggistica

I tipi di connessione sono:

Messaggistica I/O

I messaggi I/O contengono dati specifici dell'applicazione. La loro comunicazione avviene tramite connessioni singole e multicast tra un produttore di applicazione e l'applicazione consumer corrispondente.

Connessioni di messaggistica esplicita

Le connessioni per lo scambio di messaggi espliciti forniscono percorsi di comunicazione punto a punto, per qualsiasi uso, tra due dispositivi specifici. I messaggi espliciti consentono di comandare l'esecuzione di attività specifiche e riportarne i risultati. Utilizzare le connessioni dei messaggi espliciti per configurare i nodi e diagnosticare le condizioni.

# Architettura di comunicazione

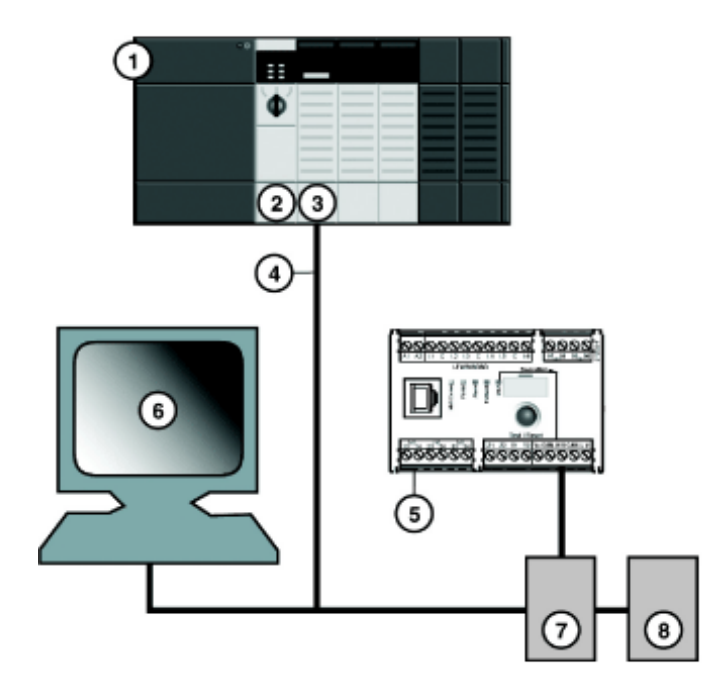

- 1 Chassis 1756-A7 Allen-Bradley ControlLogix con 7 slot
- 2 Alimentazione 1756-PA72 Allen-Bradley ControlLogix 120-240 V CA
- 3 Controller1756-L71 Allen-Bradley ControlLogix revisione 24
- 4 Scanner1756-DNB Allen-Bradley ControlLogix DeviceNet™
- 5 Controller di comunicazione LTMR27DFM LTM R tramite DeviceNet™
- 6 Modulo di espansione LTM E LTMEV40FM
- 7 Presa di alimentazione
- 8 Alimentazione (24 V CC)

### Strumenti software

| Codice di riferimento | Freeware           | Descrizione                                                                                                    |
|-----------------------|--------------------|----------------------------------------------------------------------------------------------------|
| 9357-DNETL3           | -                  | RSNetWorx per l'applicazione DeviceNet <sup>™</sup> dedicata alla<br>configurazione e al monitoraggio delle reti DeviceNet <sup>™</sup> e alla<br>configurazione dei dispositivi connessi.                  |
| 9324-RLD300ENE        | -                  | Software di configurazione e programmazione RSLogix<br>Designer per la linea di controller Allen-Bradley Logix5000.                                                                                         |
| -                     | TeSys T MMC L      | Un sistema controller di gestione motori TeSys <sup>®</sup> T privo di<br>modulo di espansione e configurabile tramite la porta HMI.<br>Questa variante consente di preservare la configurazione<br>locale. |
| -                     | TeSys T MMC L EV40 | Un sistema controller di gestione motori TeSys® T con modulo<br>di espansione e configurabile tramite la porta HMI. Questa<br>variante consente di preservare la configurazione locale.                     |
| -                     | TeSys T MMC R      | Un sistema controller di gestione motori TeSys® T privo di<br>modulo di espansione e configurabile via rete.                                                                                                |
| -                     | TeSys T MMC R EV40 | Un sistema controller di gestione motori TeSys® T con modulo<br>di espansione e configurabile via rete.                                                                                                    |

### Assemblaggio della rete fisica

Per costruire una rete DeviceNet<sup>™</sup>:

| Passo | Azione                                                                                                    |
|-------|----------------------------------------------------------------------------------------------------|
| 1     | Installare il modulo dello scanner DeviceNet nello slot desiderato del PLC.                                                      |
| 2     | Controllare che l'indirizzo del nodo di rete e la velocità di trasmissione di DeviceNet siano impostati correttamente in SoMove. |
| 3     | Effettuare i collegamenti con un cavo di rete e connettori terminali DeviceNet™ fabbricati in conformità alle specifiche ODVA.   |
| 4     | Installare il sistema in rete collegando il PLC al controller LTM R con il cavo DeviceNet™.                                      |
| 5     | Collegare il PC RSNetWorx al processore.                                                                                         |

### Configurazione della rete via software

Per configurare la rete DeviceNet<sup>™</sup>:

| Passo | Azione                                           | Commento               |
|-------|--------------------------------------------------|------------------------|
| 1     | Registrare l'EDS del controller, pagina 29       | Azione in RSNetWorx.   |
| 2     | Configurazione del controller offline, pagina 29 |                        |
| 3     | Configurazione scanner, pagina 32                |                        |
| 4     | Configurazione del PLC in Studio 5000, pagina 34 | Azione in Studio 5000. |
| 5     | Test di comunicazione DeviceNet, pagina 35       |                        |

# **Registrare l'EDS del controller**

Per registrare l'EDS del controller nella libreria EDS di RSNetWorx:

| Passo | Azione                                                                                                    | Risultato                                                                                                    |  |
|-------|----------------------------------------------------------------------------------------------------|----------------------------------------------------------------------------------------------------|--|
| 1     | Dal menu <b>Strumenti di RSNetWorx</b> , selezionare <b>Procedura guidata EDS</b> .                                                                                                    | Viene visualizzata la schermata iniziale della procedura guidata.                                                                                                    |  |
| 2     | Fare clic su <b>Avanti</b> .                                                                                                    | Viene visualizzata la schermata <b>Opzioni</b> .                                                                                                    |  |
| 3     | Selezionare <b>Registra un file EDS</b> e fare clic su <b>Avanti</b> .                                                                                                    | Viene visualizzata la schermata <b>Registrazione</b> .                                                                                                    |  |
| 4     | Selezionare <b>Registra un elenco di</b><br><b>file EDS</b> e selezionare il file EDS del<br>controller.<br><b>NOTA:</b> Decomprimere in anticipo<br>il file ZIP che contiene i file EDS e<br>le icone corrispondenti nella<br>stessa cartella. | _                                                                                                    |  |
| 5     | Fare clic su <b>Avanti</b> .                                                                                                    | Viene visualizzata la schermata <b>Risultati del test di installazione del file EDS</b> .                                                                                                    |  |
| 6     | Fare clic su <b>Avanti</b> .                                                                                                    | Viene visualizzata la schermata Modifica immagine grafica. Il controller<br>dovrebbe essere elencato nel campo Tipi di prodotti come Avviatore del<br>motore.<br>Rockwell Automation's EDS Wizard<br>Change Graphic Image<br>You can change the graphic image that is associated with a device.<br>Product Types<br>Change iconTeSysT MMC V02.01 L<br>TeSysT MMC V02.01 L EV40<br>TeSysT MMC V02.01 R EV40<br>TeSysT MMC V02.01 R EV40<br>CessT MMC V02.01 R EV40<br>Change iconTeSysT MMC V02.01 R EV40 |  |
| 7     | Fare clic su <b>Avanti</b> .                                                                                                    | Viene visualizzata la schermata Riepilogo dell'attività finale.                                                                                                    |  |
| 8     | Verificare che il controller sia da registrare e fare clic su <b>Avanti</b> .                                                                                                    | Viene visualizzata la schermata <b>Completamento</b> .                                                                                                    |  |

# Configurazione del controller offline

Aggiunta di dispositivi alla rete quando lo strumento di configurazione è offline:

| Passo | Azione                                                                                                    | Risultato                                                                                                    |
|-------|----------------------------------------------------------------------------------------------------|----------------------------------------------------------------------------------------------------|
| 1     | Dall'elenco dei componenti hardware,<br>fare doppio clic su 1756-DNB Major<br>Rev 12 sotto Adattatore di<br>comunicazione/automazione<br>Rockwell.       | Lo scanner viene visualizzato nella vista Progetto con indirizzo 0.                                                                                                 |
| 2     | Dall'elenco hardware, fare doppio clic<br>sul controller EDS con nome Tesys T<br>MMC V02.01 L EV40 sotto Schneider<br>Automation, Inc.\Avviatore motore. | I nuovo dispositivo viene visualizzato nella vista <b>Progetto</b> . II MAC ID più basso<br>disponibile viene assegnato a esso, anche se tale ID non è appropriato. |
| 3     | Fare doppio clic sullo schema del controller.                                                                                                    | Viene visualizzata la finestra delle proprietà del controller.                                                                                                    |

| Passo | Azione                                                                                                    | Risultato                                                                                                    |  |  |  |
|-------|----------------------------------------------------------------------------------------------------|----------------------------------------------------------------------------------------------------|--|--|--|
| 4     | Modificare il MAC ID nel campo di<br>testo <b>Indirizzo</b> corrispondente<br>all'indirizzo impostato nel TeSys T.                          | 1 è il MAC ID utilizzato in questo esempio.         Image: Tesyst MMC V02.01 L EV40         General Parameters  /0 Data EDS File         Image: Tesyst MMC V02.01 L EV40         Name: Tesyst MMC V02.01 L EV40         Description:         Image: Tesyst MMC V02.01 L EV40         Device Identity [Primary]         Vendor: Schneider Electric [243]         Type: Motor Starter [22]         Device: Tesyst MMC V02.01 L EV40 [305]         Catelog: LTM1         Revision: 1007         OK       Cancel Apply                                                                                                    |  |  |  |
| 5     | Fare clic su <b>Parametri</b> per<br>selezionare i dati da scambiare<br>(Istanza)<br><b>NOTA:</b> Controllare la casella<br><b>Gruppi</b> . | <ul> <li>Per questo esempio, selezionare le due istanze seguenti:</li> <li>Dimensione dei dati del gruppo ingressi (prodotti dal controller)<br/>110,LTM R registri di monitoraggio (con configurazione dinamica)<br/>Lunghezza istanza = 8 byte<br/>Selezionare registro 455 (stato del sistema), 460 (codice di allarme), 451<br/>(codice di disinnesto), 466 (rapporto corrente media (%)FLC).</li> <li>Dimensione dei dati del gruppo uscite (consumate dal controller)<br/>100: LTM R registri di controllo<br/>Lunghezza istanza = 6 byte</li> <li>Tesyst MMC V02011 EV40<br/>Ceneral Parameters (00 Data EDS File)<br/>Control Supervisor Object<br/>Control Supervisor Object<br/>Control Supervisor Object<br/>DeviceNet interface<br/>6 di TM1 monitoring - Word 0 455<br/>6 di TM1 monitoring - Word 2 451<br/>6 di LTM1 monitoring - Word 2 451<br/>6 di LTM1 monito</li></ul> |  |  |  |

| Passo | Azione                                                                                           | Risultato                                                                                                    |
|-------|--------------------------------------------------------------------------------------------------|----------------------------------------------------------------------------------------------------|
| 6     | Fare clic su <b>OK</b> .                                                                         | ■ *DeviceNet - RSNetWorx for DeviceNet                                                                                                    |
|       |                                                                                                  | Hardware  Hardware  Safety Analog I/O Device  Safety Software Configured Safety Relay  Software Configured Safety Relay  Software Relation  Software Relation  Software Relation  Software Relation  Software Relation  Software Relation  Software Relation  Software Relation  Software Relation  Software Relation  Software Relation  Software Relatio |
| 7     | Dal menu Strumento RSNetWorx selezionare Online.                                                 | Viene visualizzata la schermata <b>Cerca rete</b> .                                                                                                    |
| 8     | Fare clic su <b>OK</b> .                                                                         | Sullo schermo viene visualizzata una notifica che avverte di caricare o scaricare la configurazione nella rete.                                                                                                    |
|       |                                                                                                  | RSNetWorx for DeviceNet  RSNetWorx for DeviceNet  Before the software allows you to configure online devices, you must upload or download device information. When the upload or download operation is completed, your offline configuration will be synchronized with the online network.  Note: You can upload or download device information on either a network-wide or individual device basis.  OK Help                                                                                                    |
| 9     | Fare clic con il pulsante destro del<br>mouse e selezionare <b>Scarica nel<br/>dispositivo</b> . | La configurazione è stata scaricata nel dispositivo.                                                                                                    |

# Configurazione scanner

| Passo | Azione                                                                   | Risultato                                                                      |
|-------|--------------------------------------------------------------------------|--------------------------------------------------------------------------------|
| 1     | Dalla vista <b>Progetto</b> , fare doppio clic sull'icona dello scanner. | Compare la finestra di configurazione scanner.                                 |
| 2     | Selezionare la scheda <b>Elenco di</b><br>scansione.                     | Viene visualizzata la finestra <b>Applet di configurazione dello scanner</b> . |

| Passo | Azione                                                                                                    | Risultato                                                                                          |  |  |
|-------|----------------------------------------------------------------------------------------------------|----------------------------------------------------------------------------------------------------|--|--|
| 3     | Nella scheda <b>Elenco di scansione</b><br>evidenziare il controller (in MAC ID 1)<br>nell'elenco <b>Dispositivi disponibili</b> e fare<br>clic sulla freccia a destra.       | A questo punto il controller viene visualizzato nell'elenco di scansione.                          |  |  |
| 4     | Una volta selezionato il controller, fare clic sul pulsante <b>Modifica parametri I/O</b> .                                                                                   | Viene visualizzata la finestra di dialogo <b>Modifica parametri di I/O</b> .                       |  |  |
| 5     | Selezionare <b>Sondato</b> e inserire <i>8</i> nel<br>campo di testo <b>Dimensioni input</b> e 6 nel<br>campo di testo <b>Dimensioni output</b> .<br>Fare clic su <b>OK</b> . | Le dimensioni predefinite dei dati sono 1 (Dimensioni di input) e 1 (Dimensioni di output).        |  |  |
| 6     | Fare clic su <b>Scarica nello scanner</b> .                                                                                                    | Viene visualizzata la finestra di dialogo <b>Download dell'elenco di scansione dallo scanner</b> . |  |  |
| 7     | Fare clic su <b>Download</b> .                                                                                                    | Attendere la fine del timer di <b>Download nello scanner</b> .                                     |  |  |
| 8     | Fare clic su <b>OK</b> .                                                                                                    | La finestra delle proprietà dello scanner viene chiusa.                                            |  |  |
| 9     | Fare clic su <b>Offline</b> e selezionare il<br>percorso del progetto.<br>Fare clic su <b>File &gt; Salva</b> per salvare la<br>configurazione globale sul PC.                | È possibile salvare la configurazione globale solo offline.                                        |  |  |

# Configurazione del PLC in Studio 5000

| Passo | Azione                                                                                                    | Risultato                                                                                                    |
|-------|----------------------------------------------------------------------------------------------------|----------------------------------------------------------------------------------------------------|
| 1     | In Studio 5000, selezionare <b>File &gt; Nuovo</b> .                                                                                                    | -                                                                                                    |
| 2     | Selezionare il tipo di controller.                                                                                                    | New Project       Search         Project Types       Search         I login       CompactLogine 5370 Controller         I Login       Controllogine 5370 Controller         I T26-071       Controllogine 5370 Controller         I T26-071       Controllogine 5370 Controller         I T26-173       Controllogine 5370 Controller         I T26-174       Controllogine 5370 Controller         I T26-175       Controllogine 5370 Controller         I T26-175       Controllogine 5370 Controller         I T26-175       Controllogine 5370 Controller         I T26-175       Controllogine 5370 Controller         I Softugine*       Softugine* Soft Controller         I Softugine*       Softugine* Soft Controller         I Softugine*       Softugine* Soft Controller         I Softugine*       Softugine* Soft Controller         I Softugine*       Softugine* Soft Controller         I Softugine*       Browne         Cancel       Buck       Freich                                                                                                    |
| 3     | Selezionare il telaio.                                                                                                    | New Project     Your Project     Your Project     Your Project     Your Project     Prevision:     Prevision:     Provide Projection     Security Authority:     Ne Protection     Security Authority:     Description:     Projection     Projection     Projec |
| 4     | Selezionare <b>Configurazione I/O</b> . Fare clic<br>con il pulsante destro del mouse e<br>selezionare <b>Nuovo modulo</b>                                                                                                    | I/O Configuration         I/O Configuration         I/O Configuration      <                                                                                                    |
| 5     | Selezionare lo scanner nell'elenco (1756-<br>DNB).                                                                                                    | Sect Model Pyel           Carlog         Mada Cancerson Parameter           Date Sector Tarle for Markab Types.         Carlog           Carlog Mada Cancerson Parameter         Carlog Mada Cancerson Parameter           Carlog Mada Cancerson Parameter         Carlog Mada Cancerson Parameter           Carlog Mada Cancerson Parameter         Carlog Mada Cancerson Parameter           Carlog Mada Cancerson Parameter         Carlog Mada Cancerson Parameter           Carlog Mada Cancerson Parameter         Carlog Mada Cancerson Parameter           Carlog Mada Cancerson Parameter         Carlog Mada Cancerson Parameter           Carlog Mada Cancerson Parameter         Carlog Mada Cancerson Parameter           Carlog Mada Cancerson Parameter         Carlog Mada Cancerson Parameter           Carlog Mada Cancerson Parameter         Cancerson Parameter           Carlog Mada Cancerson Parameter         Cancerson Parameter           Carlog Mada Cancerson Parameter         Cancerson Parameter           Carlog Mada Cancerson Parameter         Cancerson Parameter           Carlog Mada Cancerson Parameter         Cancerson Parameter           Carlog Mada Cancerson Parameter         Cancerson Parameter           Carlog Mada Cancerson Parameter         Cancerson Parameter           Carlog Mada Cancerson Parameter         Cancerson Parameter           Cancerson Para                                                                                                    |
| 6     | <ul> <li>Vengono visualizzate le proprietà del modulo. Selezionare le dimensioni di input/ output in word:</li> <li>Dimensione di input = 8 byte → due word a 32 bit</li> <li>Dimensione di output = 6 byte → due word a 32 bit</li> <li>Selezionare lo slot (1756-DNB) nel telaio. Nel nostro esempio, lo slot 4.</li> <li>Fare clic su Fine per terminare la configurazione.</li> </ul> | New Module       X         Type:       1756/DNB 1756 DeviceNet Scanner         Vendor:       Allen Bradley         Name:       Scanner         Description: <ul> <li>Output Size:</li> <li>2</li> <li>(32-bit)</li> </ul> Node:       0       Stot       4         Revision:       1       Electonic Keying:       Compatible Keying         V Open Module Properties       0K       Cancel       Help                                                                                                    |

| Passo | Azione                                                                                                    | Risultato                                                                                                    |
|-------|----------------------------------------------------------------------------------------------------|----------------------------------------------------------------------------------------------------|
| 7     | Selezionare Comunicazione > Percorso<br>recente. Fare clic sul percorso appropriato<br>e selezionare Vai online.  | Select Recent Communications Path  Controller Path  Go Online  Upload Upload Upload Download  Close Help  Show Only Paths Matching Serial Number in Project Reset Path List Seriel Number in Project < none> Clear Project Path Clear Project Path                                                                                                    |
| 8     | Scaricare l'applicazione nel controller.                                                                          | -                                                                                                    |
| 9     | Selezionare <b>Tag del controller</b> per avviare<br>lo scanner, quindi impostare<br><b>CommandRegister.Run</b> . | Cogo Charger - Edgillevennet 1956 FJ 4112 - Consider Tags - Trivit/Sourcescionalist     Trivit/Sourcescionalist     Trivit/Sourcescionali |
| 10    | Selezionare <b>Tag del controller</b> per<br>visualizzare i dati restituiti da TeSys T.                           | Logic Delayers - High Devene (1996-21, 24.1) - Consider Age - High Devene etcorecolor)      The faith few Seach Logic Communitions Table Window Help      The faith few Seach Logic Communitions Table Window Help      Program 2:      Program 3:      Program 4:      Program 4:      Program 4:      Program 5:      Program 5:      Program 6:      Program 6:      Program 7:      Program 7:      P |

# Test di comunicazione DeviceNet

La sequenza di verifica della comunicazione di DeviceNet è la seguente:

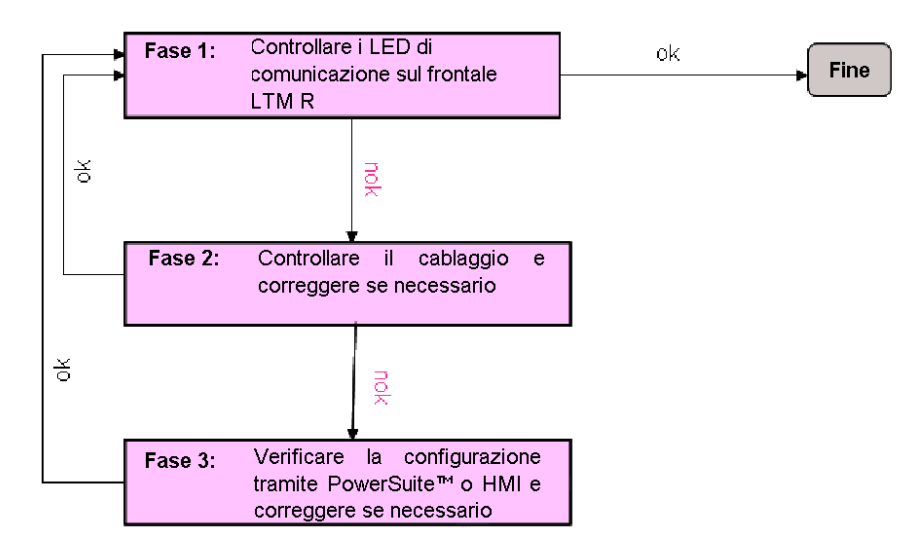

# Registri per il funzionamento semplificato

Le informazioni di base per la configurazione che utilizzano i registri di configurazione, comando e monitoraggio sono valide per tutte le applicazioni:

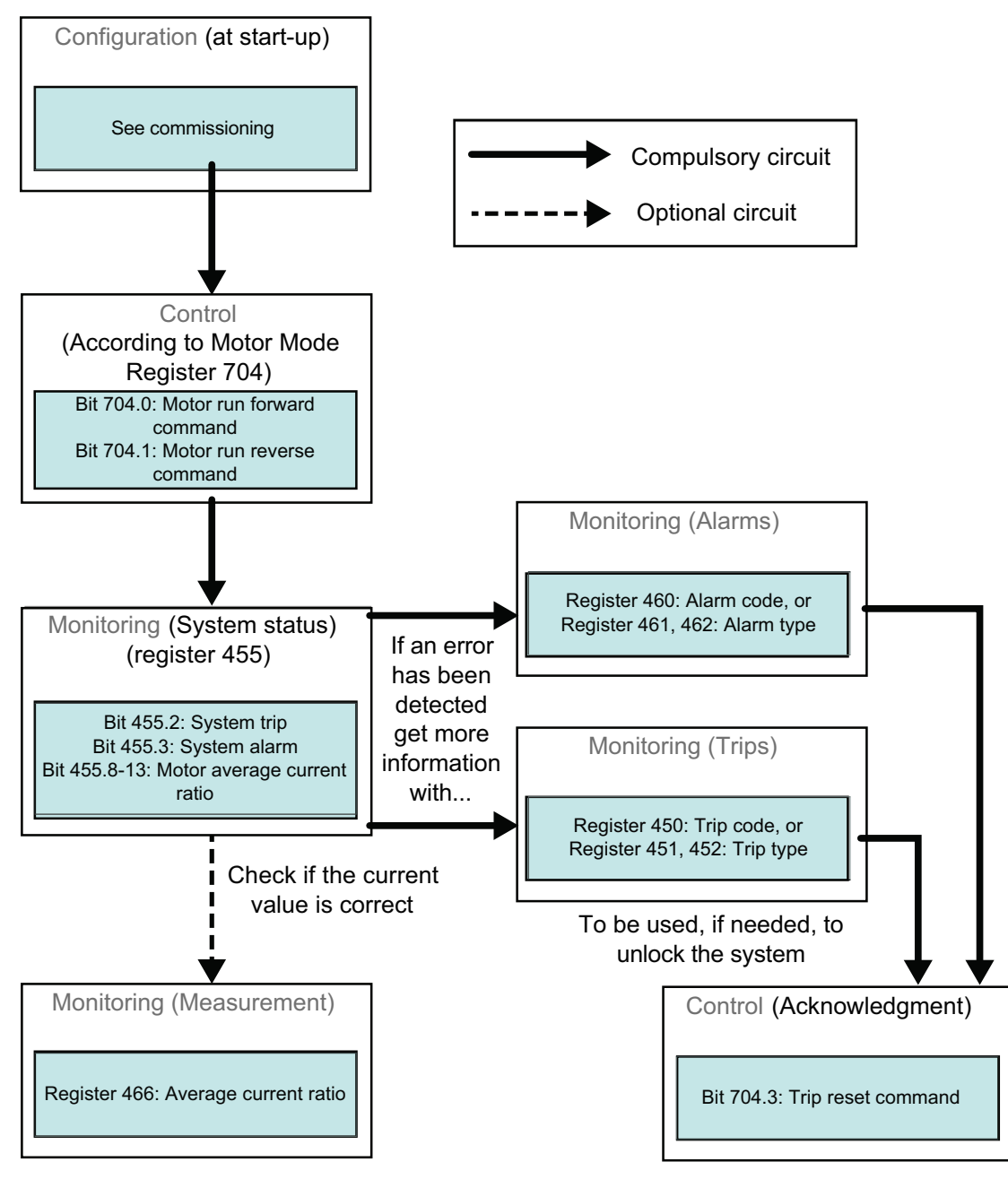

# Variabili di comando 700-704

| Istanza | 100: | LTM R | Registri | di | controllo: |
|---------|------|-------|----------|----|------------|
|         |      |       | <u> </u> |    |            |

| Byte 0                          | Byte 1                         | Byte 2                | Byte 3 | Byte 4                | Byte 5 |
|---------------------------------|--------------------------------|-----------------------|--------|-----------------------|--------|
| Percorso 6C : 01 : 05           |                                | Percorso 6C : 01 : 04 |        | Percorso 6C : 01 : 01 |        |
| (Registro 704)                  |                                | (Registro 703)        |        | (Registro 700)        |        |
| LSB (bit meno<br>significativo) | MSB (bit più<br>significativo) | LSB                   | MSB    | LSB                   | MSB    |

Le variabili di comando 700-704 vengono descritte di seguito:

| Registro                                                                                                    | Indirizzo DeviceNet         | Tipo di variabile | Variabili di lettura/scrittura                                                                                                 |  |  |
|----------------------------------------------------------------------------------------------------|-----------------------------|-------------------|----------------------------------------------------------------------------------------------------|--|--|
| 700                                                                                                    | 6C : 01 : 01                | Word              | Registro disponibile per la scrittura a distanza di comandi, che è possibile elaborare con una logica personalizzata specifica |  |  |
| 701-703                                                                                                    | 6C : 01 : 02 - 6C : 01 : 04 |                   | (Riservato)                                                                                                    |  |  |
| 704                                                                                                    | 6C : 01 : 05                | Word              | Registro di controllo 1                                                                                                    |  |  |
|                                                                                                    |                             |                   | bit 0, comando motore, comando marcia avanti (1)                                                                               |  |  |
|                                                                                                    |                             |                   | bit 1, comando motore, comando marcia indietro (1)                                                                             |  |  |
|                                                                                                    |                             |                   | bit 2 (riservato)                                                                                                    |  |  |
|                                                                                                    |                             |                   | bit 3, comando reimpostazione disinnesto                                                                                       |  |  |
|                                                                                                    |                             |                   | bit 4 (riservato)                                                                                                    |  |  |
|                                                                                                    |                             |                   | bit 5, autotest - comando                                                                                                    |  |  |
|                                                                                                    |                             |                   | bit 6, motore - comando bassa velocità                                                                                         |  |  |
|                                                                                                    |                             |                   | bit 7-15 ( <i>riservati</i> )                                                                                                  |  |  |
| (1) Anche in modo Sovraccarico è possibile usare i bit 0 e 1 del registro 704 per controllare a distanza LO1 e LO2. |                             |                   |                                                                                                    |  |  |

### Variabili di monitoraggio 451, 455, 460, 466

Istanza 110: LTM R Registri di monitoraggio (con configurazione dinamica)

Questo assieme contiene diversi registri di monitoraggio di solito utilizzati con i dispositivi LTM R. È possibile scegliere i registri impostando gli attributi 5-8 dell'oggetto interfaccia DeviceNet:

| Byte 0                                                     | Byte 1 | Byte 2                                                    | Byte 3 | Byte 4                                                     | Byte 5         | Byte 6                                                     | Byte 7 |
|------------------------------------------------------------|--------|-----------------------------------------------------------|--------|------------------------------------------------------------|----------------|------------------------------------------------------------|--------|
| Puntamento del registro<br>usando il percorso C6 : 01 : 05 |        | Puntamento del registro usando<br>il percorso C6: 01 : 06 |        | Puntamento del registro usando il<br>percorso C6 : 01 : 07 |                | Puntamento del registro<br>usando il percorso C6 : 01 : 08 |        |
| (Registro 455)                                             |        | (Registro 460) (Registro 451)                             |        |                                                            | (Registro 466) |                                                            |        |
| LSB                                                        | MSB    | LSB                                                       | MSB    | LSB                                                        | MSB            | LSB                                                        | MSB    |

Le variabili di monitoraggio 451, 455, 460 e 466 vengono descritte di seguito:

| Registro | Indirizzo DeviceNet | Tipo di variabile | Variabili di sola lettura                                                      |
|----------|---------------------|-------------------|--------------------------------------------------------------------------------|
| 451      | 68 : 01 : 02        | UInt              | Codice disinnesto (codice dell'ultimo disinnesto o del disinnesto prioritario) |
| 455      | 68 : 01 : 06        | Word              | Registro 1 stato di sistema                                                    |
|          |                     |                   | bit 0, sistema pronto                                                          |
|          |                     |                   | bit 1, sistema attivo                                                          |
|          |                     |                   | bit 2, disinnesto di sistema                                                   |
|          |                     |                   | bit 3, allarme di sistema                                                      |
|          |                     |                   | bit 4, sistema intervenuto                                                     |
|          |                     |                   | bit 5, reimpostazione disinnesto autorizzata                                   |
|          |                     |                   | bit 6, controller - alimentazione                                              |
|          |                     |                   | bit 7, motore, in marcia (con rilevamento di corrente se superiore al 10% FLC) |
|          |                     |                   | bit 8-13, motore, corrente media, rapporto                                     |
|          |                     |                   | 32 = 100 % FLC - 63 = 200 % FLC                                                |
|          |                     |                   | bit 14, ingresso remoto                                                        |
|          |                     |                   | bit 15, motore, avviamento (avviamento in corso)                               |
|          |                     |                   | 0 = corrente in discesa inferiore al 150 % FLC                                 |
|          |                     |                   | 1 = corrente in salita superiore al 10 % FLC                                   |
| 460      | 68 : 01 : 0B        | UInt              | Codice allarme                                                                 |
| 466      | 68 : 01 : 11        | UInt              | Corrente media, rapporto (% FLC)                                               |

Schneider Electric 800 Federal Street Andover, MA 01810 USA

888-778-2733

www.se.com

Poiché gli standard, le specifiche tecniche e la progettazione possono cambiare di tanto in tanto, si prega di chiedere conferma delle informazioni fornite nella presente pubblicazione.

© 2010 - 2024 Schneider Electric. Tutti i diritti sono riservati.

1639575IT-1